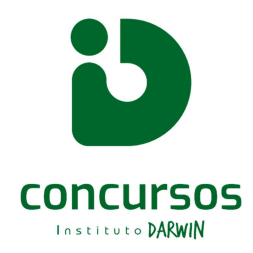

## ORIENTAÇÃO PARA BAIXAR O CARTÃO DE INSCRIÇÃO ( LOCAL DE PROVA)

1. Acessar nosso site <u>https://institutodarwin.com/portal/descricao-selecao/38/</u>, através de um <u>COMPUTADOR</u>:

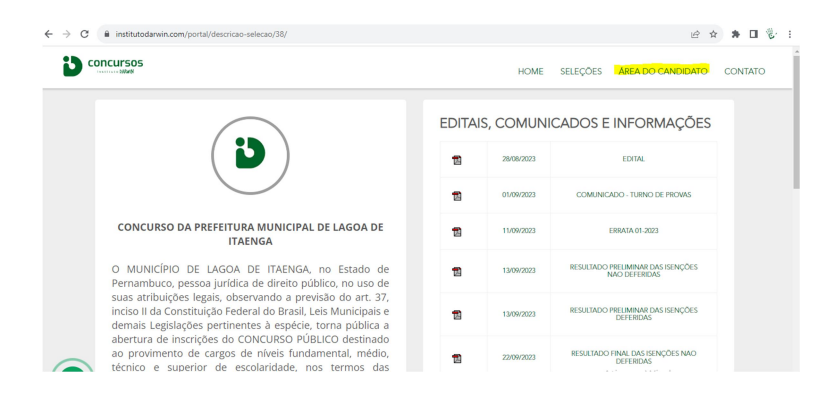

2. Faça o *login* com o CPF e Senha cadastrados no ato da inscrição:

| · · · · C 🔒 institutodarwin.com/portal/portal/login.php | Ê | ☆ | * | ë : |
|---------------------------------------------------------|---|---|---|-----|
| Instituto Darwin                                        |   |   |   | Î   |
|                                                         |   |   |   |     |
|                                                         |   |   |   |     |
| p00.000.000                                             |   |   |   |     |
| Password                                                |   |   |   |     |
| Esqueci minha senha.                                    |   |   |   |     |
| Entrar                                                  |   |   |   |     |
| C Motar ao site                                         |   |   |   |     |
|                                                         |   |   |   |     |

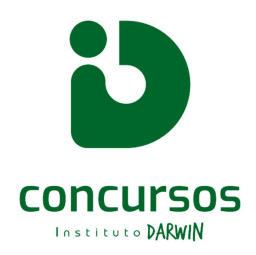

3. Ao fazer o *login*, você verá sua inscrição ativa e a opção, ao lado direito, do CARTÃO DE INSCRIÇÃO (botão azul escuro):

| stituto Darwi                      | n 🔒 In            | ício 💄 🛙                           | ados Pessoais | Anexos / Documer | ntos    |                            |                                           | C Sair                     |
|------------------------------------|-------------------|------------------------------------|---------------|------------------|---------|----------------------------|-------------------------------------------|----------------------------|
|                                    |                   |                                    |               |                  |         |                            |                                           |                            |
|                                    |                   |                                    |               |                  |         |                            |                                           |                            |
| Olá.                               | Bem               | vindo a                            | ao portal     | do Instituto     | Darwin! |                            |                                           |                            |
| Veia s                             | uas ins           | cricões na                         | tabela abaix  |                  |         |                            |                                           |                            |
|                                    |                   | 0110000110                         | tabola abali  |                  |         |                            |                                           |                            |
|                                    |                   |                                    |               |                  |         |                            |                                           |                            |
|                                    |                   |                                    |               |                  |         |                            |                                           |                            |
|                                    |                   |                                    |               |                  |         |                            |                                           |                            |
| Lista de Inscri                    | ções              |                                    |               |                  |         |                            |                                           |                            |
| Lista de Inscri                    | ções              | -                                  |               |                  |         |                            |                                           |                            |
| Lista de Inscri<br>Dt.<br>Cadastro | ções<br>Matricula | Seleção                            |               | Cargo / Função   | ,       | Status da<br>seleção       | Status do<br>pagamento                    | Ação                       |
| Lista de Inscri<br>Dt.<br>Cadastro | ções<br>Matricula | Seleção<br>CONCURSO<br>MUNICIPAL F | DA PREFEITURA | Cargo / Função   | ,       | Status da<br>seleção<br>Em | Status do<br>pagamento<br>Pagamento feito | Ação<br>Ficha de inscrição |

4. Você deve clicar no botão de CARTÃO DE INSCRIÇÃO, para baixar o arquivo;

5. Feito isso, você terá acesso a todas as informações do seu local de prova.

## ATENÇÃO! INDICAMOS QUE O CARTÃO DE INSCRIÇÃO SEJA IMPRESSO E LEVADO NO DIA DA PROVA.